2023

# Developer's Manual of SETP\_Label\_V14

DALIAN SERTAG TECHNOLOGY CO., LTD

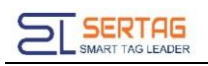

# Contents

| 1. Query PTL TagsInformation          | 2 |
|---------------------------------------|---|
| 2. Update PTL Screen display          | 3 |
| 3. Callback of Update Screenresult    | 5 |
| 4. Setting URL of user's callback API | 7 |

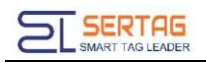

# 1. Query PTL Tags Information

## Introduction to the API

Query all PTL tags information

# **Basic Information**

| Attributes            | Interface Information                     |  |  |
|-----------------------|-------------------------------------------|--|--|
| Status                | Finished                                  |  |  |
| URL                   | http://localhost/wms/associate/getTagsMsg |  |  |
| <b>Request Method</b> | GET/POST                                  |  |  |
| Content-Type          | multipart/form-data                       |  |  |

## **Request parameters**

Parameter Description

| Attributes | Value | Required | Comment |  |
|------------|-------|----------|---------|--|
|            |       |          |         |  |

## **Response parameters**

| Attributes        | Value              | Types  | Comment                    |  |
|-------------------|--------------------|--------|----------------------------|--|
| Last Operate Time | "2021-10-13        | String | Last Operate Time          |  |
| Last Operate Time | 03:32:30"          | String | Last Operate Time          |  |
| mac               | "99.97.36.55"      | String | Tag mac/ Tag ID            |  |
| power             | 100                | String | Battery power(0~100)       |  |
| routerid          | CWR000001          | String | ID of Bind Router          |  |
| rssi              | -26                | Int    | Signal strength (-100 ~ 0) |  |
| showStyle         | "Picking Template" | String | Using template             |  |

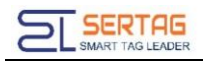

#### **Response example**

|  | "lastOpreateTime": "2021-10-13 03:32:29",<br>"mac": "99.97.36.55",<br>"power": 100,<br>"routerid": "CWR000001",<br>"rssi": -30,<br>"showStyle": "Picking Template" |
|--|----------------------------------------------------------------------------------------------------|
|  |                                                                                                    |
|  | "lastOpreateTime": "2021-10-13 03:32:30",<br>"mac": "99.97.36.53",<br>"power": 100,<br>"routerid": "CWR000001",<br>"rssi": -26,<br>"showStyle": "Picking Template" |
|  |                                                                                                    |
|  | <pre>"lastOpreateTime": "2021-10-13 03:32:33", "mac": "99.97.36.48", "power": 88, "routerid": "CWR000001", "rssi": -39, "showStyle": "Picking Template"</pre>      |
|  |                                                                                                    |

# 2. Update PTL Screen display

## Introduction to the API

Update PTL Screen display

## **Basic Information**

| Attributes            | Interface Information                                 |  |  |
|-----------------------|-------------------------------------------------------|--|--|
| Status                | Finished                                              |  |  |
| URL                   | http://localhost/wms/associate/updateScreenMovingTags |  |  |
| <b>Request Method</b> | POST                                                  |  |  |
| Content-Type          | application/json                                      |  |  |

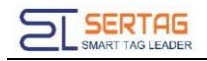

#### **Request parameters**

Parameter Description

| Attributes | Types  | Required | Comment                                                                                                    |
|------------|--------|----------|----------------------------------------------------------------------------------------------------|
| mac        | String | Yes      | Tag mac/ Tag ID                                                                                                    |
| styleid    | int    | Yes      | Template ID                                                                                                    |
| outtime    | Int    | Yes      | Lighting timeout time(s);<br>O: never turn off<br>n: turn off autoAutomatically<br>after n seconds                                                                                                    |
| ledstate   | Int    | Yes      | lighting mode;<br>O, always on<br>1, quick flash<br>2, slow flash                                                                                                    |
| ledrgb     | string | Yes      | led color:<br>red, ledrgb='ff0000';<br>green, ledrgb='ff00';<br>blue, ledrgb='ff';<br>yellow, ledrgb='ffff00';<br>white, ledrgb='ffffff';<br>purple, ledrgb='ff00ff';<br>light blue, ledrgb='fffff';<br>no color, ledrgb='0' |
| Cmdtoken   | string | optional | Extended parameters, it can use for token or taskid                                                                                                    |
| LGPLA      | string | optional | Filed created in template                                                                                                    |
| MATNR      | string | optional | Filed created in template                                                                                                    |
| STOCK      | string | optional | Filed created in template                                                                                                    |
| MENGE      | string | optional | Filed created in template                                                                                                    |
| QRCODE     | string | optional | Filed created in template                                                                                                    |

## Raw example

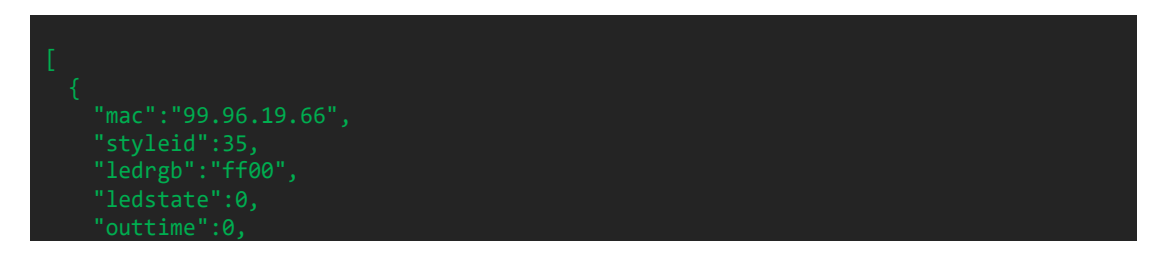

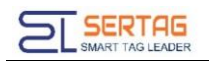

| "LGPLA": "***",      |
|----------------------|
| "MATNR": "***".      |
| "KNMAT":"***".       |
| "STOCK" • "***"      |
|                      |
| UMENICE              |
|                      |
| QRCODE : *** ;       |
| "Inventec": "***"    |
|                      |
|                      |
| "mac":"99.96.19.65", |
| "styleid":35,        |
| "ledrgb":"ff00",     |
| "ledstate":0,        |
| "outtime":0,         |
| "LGPLA": "***".      |
| "MATNR" · "***"      |
| "KIMAT"•"***"        |
| NUT I                |
|                      |
|                      |
| MENCE: ****          |
| "QRCODE": *****;     |
| "Inventec": "***"    |
|                      |
|                      |
|                      |

## **Response parameters**

| Attributes | Value | Types | Comment |
|------------|-------|-------|---------|
|            |       |       |         |

## **Response example**

true

**Note:** The fields parameters are according the according to the template you used. This API does not support lighting Leds of SETP\_Label\_V16, only refreshing the screen.

# 3. Callback of Update Screenresult

# Introduction to the API

# Notification the update result of PTL

# **Basic Information**

| Attributes            | Interface Information      |  |  |
|-----------------------|----------------------------|--|--|
| Status                | Finished                   |  |  |
| URL                   | URL of user's callback API |  |  |
| <b>Request Method</b> | POST                       |  |  |
| Content-Type          | application/json           |  |  |

## **Request parameters**

Parameter Description

| Attributes | Types  | Required                                                | Comment                                                                                                    |  |
|------------|--------|---------------------------------------------------------|----------------------------------------------------------------------------------------------------|--|
| mac        | string | yes                                                     | Tag mac/ Tag ID                                                                                                    |  |
| power      | int    | yes                                                     | Battery power(0~100)                                                                                                    |  |
| result     | bool   | yes                                                     | True: ok;<br>False: failed;                                                                                                    |  |
| cmdtoken   | string | optional Return the cmdtoken passed ir the call request |                                                                                                    |  |
| lednum     | string | optional                                                | No use                                                                                                    |  |
| message    | int    | yes                                                     | 数据成功; (send ok)<br>数据失败; (send failed)<br>数据发送超时; (send<br>timeout)<br>唤醒失败; (wake up failed)<br>基站不在线; (router offline)<br>数据异常; (Abnormal data)<br>数据格式不正确,解析失<br>败; (incorrect data format)<br>参数格式不正确或参数不<br>全; (Missing required<br>parameters)<br>无法执行; (Unable to<br>execute)<br>标签不存在; (Tag does not<br>exist) |  |

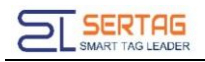

## **Parameters example**

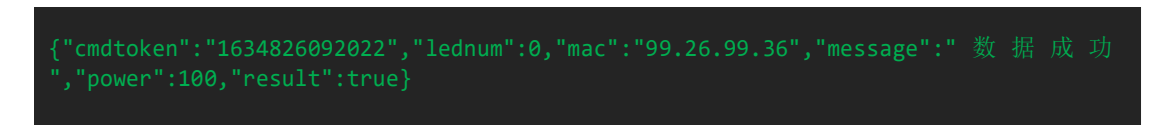

# 4. Setting URL of user's callback API

Login wms system with admin user, go to 'System information'  $\rightarrow$  'Third-party

configuration', you can config the Callback URL here:

| Intelligent sorting electro<br>tag sorting system                     | onic          |                                     |                                       | Englis                   | n 🗸 📝 admin 🗸  |  |
|-----------------------------------------------------------------------|---------------|-------------------------------------|---------------------------------------|--------------------------|----------------|--|
| Index Third-party configuration statistics and more                   |               |                                     |                                       |                          |                |  |
| Cargos Management <                                                   | # Third-party | configuration > Third-party configu | ration                                |                          |                |  |
| Order Management <                                                    |               |                                     |                                       |                          |                |  |
| > Tag Management <                                                    | 📽 Data List   |                                     |                                       |                          | +add 2 refresh |  |
| Smart shelf                                                           | ordinal       | description                         | address                               | Authorization            | operation      |  |
| 》齐套智能货架 <                                                             | 1             | updateTagResult                     | http://192.168.1.167:9001/screen      | authorization            | <b>♂</b>       |  |
| Style Model <                                                         | 2             | enterKey                            | http://192.168.1.167:9000/input       | authorization            |                |  |
| Device Management                                                     | 3             | ctrlShelfindicatorResult            | http://192.168.1.167:9092/screen      | authorization            |                |  |
| Authority Management                                                  | 4             | pickButton                          | http://192.168.1.167:9092/input       | authorization            | 1              |  |
| Authority Management                                                  | ß             | storeRecord                         | http://192.168.1.167:9092/storeRecord | authorization            | 1              |  |
| i System Information i System Information i Third-party configuration |               |                                     | first_page Previous page 1 Next page  | Last page skip to 1 page | all page       |  |
| Update Screen Page < Template Manage <                                |               |                                     |                                       |                          |                |  |

| Feedback Type                      | Description     | Address                    |
|------------------------------------|-----------------|----------------------------|
| Callback of UpdateScreen<br>result | UpdateTagResult | URL of user's callback API |